## **Digital Post (e-Boks)**

Created on 26/03/2025 04:06 for F2 version 10

## Introduction to F2 Digital Post (e-Boks)

cBrain's F2 Digital Post (e-Boks) offers an integration possibility with e-Boks, a platform for digital communication, which allows for sending and receiving digital mail in F2 using e-Boks.

F2 Digital Post (e-Boks) is an integration component that not only saves delivery costs for authorities and businesses, but also reduces time spent on case management. F2 Digital Post (e-Boks) can be used by all users and is just as simple as sending a regular email from F2.

In order to use Digital Post (e-Boks) in F2, it is a prerequisite that the recipient has either a CPR or CVR number and that this number is registered in F2's participant register.

F2 Digital Post (e-Boks) integrates with the digital mailboxes of authorities, companies, and citizens. Incoming e-Boks deliveries are automatically transferred to F2.

It is a legal requirement that public authorities must be able to deliver Digital Post to citizens and businesses through the digital mail solution known as Digital Post. Public authorities can use the Digital Post (Next Generation) add-on.

Organisations that also use cBrain M4 can also send digital mail using M4.

**NOTE** Through a configuration, it is possible to restrict to which CPR and CVR numbers the digital mail can be delivered. This is e.g. useful for testing. The configuration is turned off by default. Configurations are performed in cooperation with cBrain.

## **Create deliveries for e-Boks**

e-Boks deliveries can be created from either F2's main window or from a record. Both options are discussed in the following sections. While the creation methods differ, the sending procedure remains the same.

#### Create e-Boks deliveries from the main window

Click **New e-Boks** in the main window ribbon to create a new delivery to e-Boks.

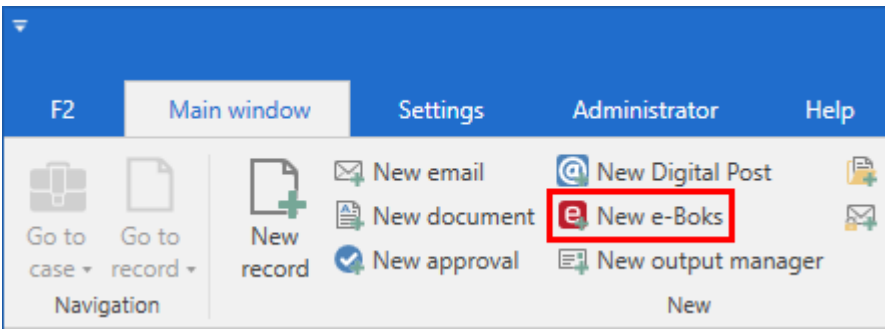

Figure 1. The "New e-Boks" menu item

It is also possible to create e-Boks deliveries using the context menu in the main window.

Right-click a record or case in the result list and select **New** in the context menu. Then click on **New e-Boks**.

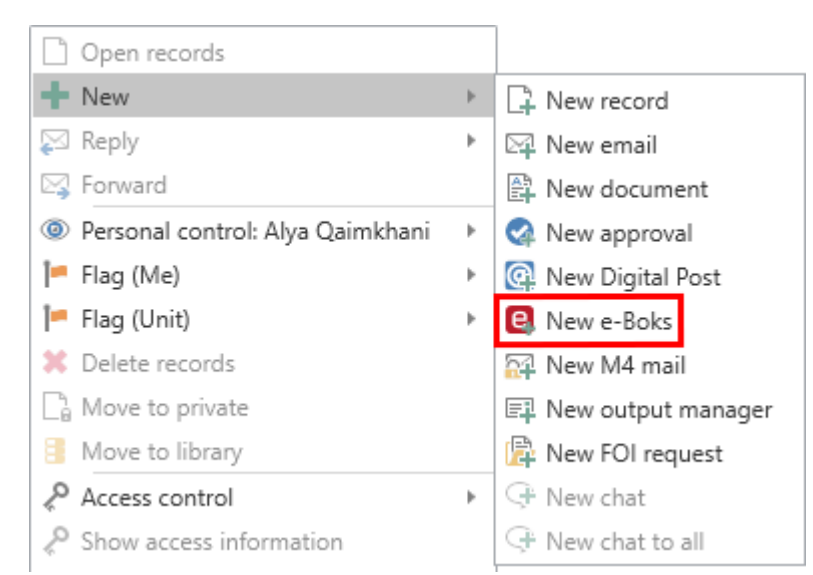

Figure 2. Create a new e-Boks delivery from the context menu in the main window

The record window then automatically opens in the e-Boks view.

#### Create e-Boks deliveries from the record window

Deliveries for e-Boks can be created in the record window of existing records. Click the **Advanced** tab, then on **Delivery type** and select **e-Boks** in the drop-down menu as shown below. The record is then put in e-Boks view.

| 😌 🗹 Case h                               | elp 🖉                    | ஃ වු ▼         |                                 |                      |                              | Decision                                                                 | n c  |
|------------------------------------------|--------------------------|----------------|---------------------------------|----------------------|------------------------------|--------------------------------------------------------------------------|------|
| F2 Re                                    | cord                     | Advanced       | Participan                      | ts He                | lp                           |                                                                          |      |
| Go to main C<br>window rec<br>Navigation | Dpen the<br>ord's case + | Save Save      | Cancel<br>Delete record<br>Edit | Archive<br>and close | Move<br>record •<br>Move rec | Delivery<br>type • Clean up when se<br>Confirm clean up<br>Physical mail | ndii |
| Title:                                   | Decision o               | m grant applic | ation                           |                      |                              | Email                                                                    |      |
| Status:                                  | In progres               | s              |                                 | T L                  | Remote printing              |                                                                          |      |
| Deadline:                                |                          |                |                                 | 7 C                  | ase:                         | e-Boks                                                                   | eai  |
|                                          |                          |                |                                 |                      |                              | Build and Environment                                                    |      |
| Responsible:                             | Alya Qa                  | imkhani (Depa  | rtment secre *                  | r 🚉 R                | egistered:                   | M4 mail                                                                  |      |

Figure 3. Change the delivery type to "e-Boks"

## Send Digital Post through e-Boks

Start preparing the delivery by specifying a recipient. The recipient must be registered in F2's participant register with either a CPR or a CVR number. Sending e-Boks deliveries in F2 is only possible if the recipient has a CPR or CVR number.

It is possible to check if the recipient is registered at e-Boks before sending. To check, click on the **Retrieve recipient's registration status** field as shown below.

| <b>T</b>                                                                                | E Decision on grant application (Record ID: 793)                                                                                          |                                     |                      |                  |                                       |               |                                                                                          |                              |                              |                        |                                  |     |                                        |                                                       |                 |                                       |                                 |                                                   |                  |              |
|-----------------------------------------------------------------------------------------|----------------------------------------------------------------------------------------------------|-------------------------------------|----------------------|------------------|---------------------------------------|---------------|------------------------------------------------------------------------------------------|------------------------------|------------------------------|------------------------|----------------------------------|-----|----------------------------------------|-------------------------------------------------------|-----------------|---------------------------------------|---------------------------------|---------------------------------------------------|------------------|--------------|
| F2 F                                                                                    | Record                                                                                                    | Advanced                            | Participants         |                  |                                       |               |                                                                                          |                              |                              |                        |                                  |     |                                        |                                                       |                 |                                       | Stephen N                       | Aurray (Secretariat of the                        | management       | a ^          |
| <ul> <li>☆ Main wind</li> <li>☆ Case *</li> <li>☆ Record</li> <li>Navigation</li> </ul> | ow 🗔<br>Save                                                                                                    | ← Cancel<br>X Delete record<br>Edit | Archive<br>and close | Send<br>Jelivery | Set record to<br>'Complete'<br>Status | New<br>chat • | <ul> <li>New note</li> <li>New annotation</li> <li>New request •</li> <li>New</li> </ul> | New Add<br>record + approval | Show all<br>fields •<br>Show | E<br>Flag:<br>Deadline | Select flag<br>Select date<br>Me | •   | ika<br>Flag:<br>Deadline<br>Secretaria | Select flag v<br>Select date v<br>t of the management | ()<br>Attachmer | Print *<br>Lock document<br>Documents | ts<br>Create record<br>as PDF + | Copy record *<br>of Copy link to this re<br>Other | cSea             | arch<br>arch |
| <u>T</u> itle:                                                                          | jtle: Decision on grant application                                                                                                    |                                     |                      |                  |                                       |               |                                                                                          |                              |                              |                        |                                  |     |                                        |                                                       |                 |                                       |                                 |                                                   |                  |              |
| From:                                                                                   | rom: ● Stephen Murray (Case manager, Secretariat of the management) ▼                                                                     |                                     |                      |                  |                                       |               |                                                                                          |                              |                              |                        |                                  |     |                                        |                                                       |                 |                                       |                                 |                                                   |                  |              |
| T <u>o</u> :                                                                            | fg: Daisy Miller (dm@miller.com) ▼                                                                                                    |                                     |                      |                  |                                       |               |                                                                                          |                              |                              |                        |                                  |     |                                        |                                                       |                 |                                       |                                 |                                                   |                  |              |
|                                                                                         | Retrieve recipient's registration status The recipient with SSN 010605-2542 is signed up for Digital Post. Last updated: 17-06-2021 14:49 |                                     |                      |                  |                                       |               |                                                                                          |                              |                              |                        |                                  |     |                                        |                                                       |                 |                                       |                                 |                                                   |                  |              |
| Status:                                                                                 | In progres                                                                                                    | s                                   |                      |                  | W                                     | Letter date:  |                                                                                          |                              |                              | 2                      | Access:                          |     | Secretariat of the management          |                                                       |                 |                                       |                                 |                                                   |                  |              |
| Deadline:                                                                               |                                                                                                    |                                     |                      |                  | 2                                     | Case:         | 2021 - 71 🕶                                                                              |                              |                              | Û                      | Keyword:                         |     | Select keywords                        |                                                       |                 |                                       |                                 |                                                   |                  |              |
|                                                                                         |                                                                                                    |                                     |                      |                  |                                       |               |                                                                                          |                              |                              | æ                      |                                  |     |                                        |                                                       |                 | 2                                     |                                 |                                                   |                  |              |
| Responsible:                                                                            | Stepher                                                                                                    | Murray (Case man                    | ager, Secreta        | riat of the r    | ni▼                                   | Registered:   | Record No:                                                                               | 1                            |                              |                        | Created date:                    |     | 15-06-202                              | 1 10:04 by Step                                       | hen Murray      |                                       |                                 |                                                   |                  |              |
|                                                                                         |                                                                                                    |                                     |                      |                  |                                       |               |                                                                                          |                              |                              |                        | External acces                   | is: | Open                                   |                                                       |                 | •                                     | Expand docu                     | uments                                            |                  |              |
|                                                                                         | The record document is not part of the dispatch                                                                                           |                                     |                      |                  |                                       |               |                                                                                          |                              |                              |                        |                                  |     |                                        |                                                       |                 |                                       |                                 |                                                   |                  |              |
|                                                                                         |                                                                                                    |                                     |                      |                  |                                       |               |                                                                                          |                              |                              |                        |                                  |     |                                        |                                                       |                 |                                       | Case: 2021 -                    | 71 🕐 🏷 📔 Connect                                  | tion to the F2 s | server OK    |

Figure 4. Check the recipient's registration status

Digital mail can be sent to multiple recipients simultaneously by copying the record and merging to the participants of the case. Read more in the Mass sending e-Boks deliveries section.

Sending deliveries to e-Boks from F2 differs from sending regular emails in a few important areas.

When a record is sent as a regular email, the email text is written in the record document (the record's editing window), and potential attachments are attached to the email. To the recipient, the record document text is the body of the email.

When a record in F2 is sent to e-Boks, the record document is <u>not</u> part of the email. Instead the first attachment on the record comprises the text which the recipient will see in the delivered email.

It is therefore essential that the sequence of the attachments is correct when sending deliveries using e-Boks.

The record title is used as the title of the delivery sent to the recipient's e-Boks. Document titles are used as titles for the attachments.

The procedure for sending deliveries using e-Boks in F2 is as follows:

- 1. Create a record and put it in e-Boks view as described above.
- 2. Attach a Word document that constitutes the email body and add text in the document.
- 3. Attach any additional documents after the Word document.

#### Edit attachment titles before sending

It is possible to edit an attachment's title before sending to e-Boks. This is especially important if some of the attachments have identical titles as e-Boks will then reject the delivery.

The warning dialogue shown below appears when attempting to send digital mail containing attachments with identical titles.

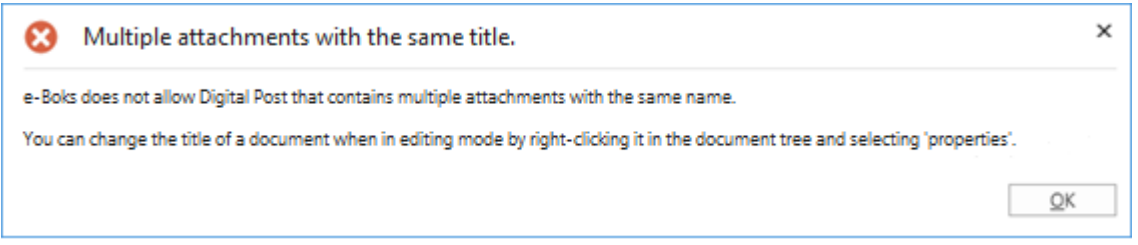

Figure 5. Warning - multiple attachments with the same title

Besides the aforementioned handling of e-Boks deliveries, certain restrictions apply:

- The attached documents must be convertible to PDF format, as e-Boks is only compatible with PDF files.
- The complete delivery size must not exceed 10 MB.
- The delivery title must not exceed 50 characters.
- The record must contain no more than one main document and 10 attachments.

Click **Send** to send the record as a digital mail from F2 to e-Boks. The e-Boks record is then delivered in the recipient's e-Boks inbox. However, this requires that the recipient is registered at e-Boks and has accepted e-Boks deliveries from the sender.

The record's status will display if it is enqueued before delivery. It is not possible to remove the record from the queue, withdraw it, or change the order of the queue. It is, however, possible to change the status of the record, save the record, and move on to the next one. The record is enqueued until it is delivered by e-Boks.

#### Track a delivery sent to e-Boks

It is possible to see when a sent record was delivered to the recipient's e-Boks. Click on "My sent records" in the list view in F2's main window and then open the sent e-Boks record. The delivery status can be seen on the record, just below the record title as shown below.

| *                                               | E Decision on grant application (Record ID: 793) – 🗖 🗙             |                        |               |                             |                     |                                                   |                 |              |                   |                |                  |     |                                    |                                   |        |              |         |                           |                                        |                  |
|-------------------------------------------------|--------------------------------------------------------------------|------------------------|---------------|-----------------------------|---------------------|---------------------------------------------------|-----------------|--------------|-------------------|----------------|------------------|-----|------------------------------------|-----------------------------------|--------|--------------|---------|---------------------------|----------------------------------------|------------------|
| F2 R                                            | ecord Advanced                                                     | Participants           |               |                             |                     |                                                   |                 |              |                   |                |                  |     |                                    |                                   |        |              |         | Stephen Murray (          | Secretariat of the manag               | ement) ^         |
| ☆ Main windo ∰ Case * Record                    | w Grancel                                                          | d Archive<br>and close | Send<br>*     | Set record to<br>'Complete' | New<br>chat •       | ≩ New note<br>≩ New annotation<br>■ New request * | New<br>record • | Add approval | Show all fields + | Lag:<br>Deadli | Select flag      | -   | ୍କ<br>Flag:<br>Deadline:           | 🛓 🖸<br>Select flag<br>Select date | Attach | ment Print • | ocument | ts Create record as PDF + | Copy record * Copy link to this record | g * Q<br>cSearch |
| Navigation                                      | Edit                                                               |                        | Delivery      | Status                      |                     | New                                               |                 |              | Show              |                | Me               |     | Secretariat                        | of the manageme                   | nt     | Documents    |         |                           | Other                                  | cSearch          |
| Email is sent to                                | imali is sent to external participant: today 1520 (32 seconds ago) |                        |               |                             |                     |                                                   |                 |              |                   |                |                  |     |                                    |                                   |        |              |         |                           |                                        |                  |
| <u>T</u> itle:                                  | Decision on grant application                                      | on                     |               |                             |                     | _                                                 |                 |              |                   |                |                  |     |                                    |                                   |        |              |         | Grant application         | n reply.pdf                            |                  |
| Status:                                         | Delivered to recipient on 17-                                      | 06-2021 Up             | odate Las     | t updated 17-               | 06-2021 15:2        | 20                                                |                 |              |                   |                |                  |     |                                    |                                   |        |              |         |                           |                                        |                  |
| Erom:                                           | Stephen Murray (Case ma                                            | anager, Secreta        | riat of the m | nanagement) 🖲               | •                   |                                                   |                 |              |                   |                |                  |     |                                    |                                   |        | 2            | 8       |                           |                                        |                  |
| T <u>o</u> :                                    | Daisy Miller (dm@miller.com                                        | n) 🕶                   |               |                             |                     |                                                   |                 |              |                   |                |                  |     |                                    |                                   |        | 2            | 8       |                           |                                        |                  |
|                                                 | Retrieve recipient's registra                                      | tion status            | The recipien  | t's registration            | n status is un      | known                                             |                 |              |                   |                |                  |     |                                    |                                   |        |              |         |                           |                                        |                  |
| Status:                                         | In progress                                                        |                        |               | ⇒ Le                        | etter date:         | 15/06/2021                                        |                 |              |                   | 2              | Access:          | Sec | Secretariat of the management      |                                   |        |              |         |                           |                                        |                  |
| Deadline:                                       |                                                                    |                        |               | 2 C                         | ase:                | 2021 - 71 -                                       |                 |              |                   | Keyword:       |                  | ⊘   |                                    |                                   | >      |              |         |                           |                                        |                  |
|                                                 |                                                                    |                        |               |                             |                     |                                                   |                 |              |                   | <b>P</b>       |                  |     |                                    |                                   |        | 5            |         |                           |                                        |                  |
| Responsible:                                    | Stephen Murray (Case ma                                            | anager, Secreta        | riat of the n | ▼ R                         | egi <u>s</u> tered: | Record No:                                        | 1               |              |                   |                | Created date:    | 15  | 15-06-2021 10:04 by Stephen Murray |                                   |        |              |         | 4                         |                                        |                  |
|                                                 |                                                                    |                        |               |                             |                     |                                                   |                 |              |                   |                | External access: | Ор  | Open 👻                             |                                   |        |              | - 0     | Expand documents          |                                        |                  |
| The record document is not part of the dispatch |                                                                    |                        |               |                             |                     |                                                   |                 |              |                   |                |                  |     |                                    |                                   |        |              |         |                           |                                        |                  |
|                                                 |                                                                    |                        |               |                             |                     |                                                   |                 |              |                   |                |                  |     |                                    |                                   |        |              |         | Carol 2021 - 71 08        | Connection to t                        | he F2 server OK  |

Figure 6. The Digital Post delivered to the recipient

Click on **Update** as shown on the figure above to check whether the recipient has received the email in their e-Boks. This makes it possible to document whether the email has reached the recipient.

If the recipient is not registered for e-Boks or has chosen not to receive e-Boks deliveries from the sender, the record is marked with a warning icon  $\triangle$ . It is also sent back to the sender's inbox with the message that the recipient is not registered for e-Boks.

If an erroneous e-Boks record is opened, it is noted in the record metadata that it was not delivered.

#### Mass sending e-Boks deliveries

Digital mail can be sent to multiple recipients simultaneously. To do this, add the relevant recipients to the "Case participants" field of the case, as shown below.

| ₹                                                                                           |                                   |                                                                                                    | 2022                      | 2 - 17: SoM - Grant - 2021                   | - June applications                 |                                     |                                 |           | -                                                              | ∎ ×                     |  |
|---------------------------------------------------------------------------------------------|-----------------------------------|----------------------------------------------------------------------------------------------------|---------------------------|----------------------------------------------|-------------------------------------|-------------------------------------|---------------------------------|-----------|----------------------------------------------------------------|-------------------------|--|
| F2 Case                                                                                     | Participants                      |                                                                                                    |                           |                                              |                                     |                                     |                                 |           | 💄 <u>Alya Qaimkhani (Qual</u>                                  | lity) ^                 |  |
| <ul> <li>☆ Main window</li> <li>∰ Case ▼</li> <li>☆ Record ▼</li> <li>Navigation</li> </ul> | Save Edit                         | Rew email         Image: Rew Digital Po           Rew document         Image: Rew e-Boks           New approval         Image: Rew M4 mail | st 토구 New output m<br>New | Namager New Add Add F2<br>Note - FOI Manager | Set case to<br>'Complete'<br>Status | folder stru<br>sh record<br>Right a | list Auto Er<br>grouping grou   | dit uping | 0)<br>Participant Copy link to<br>types + this case +<br>Other | Q<br>cSearch<br>cSearch |  |
| Title:                                                                                      | SoM - Grant - 2021 - June appl    | lications                                                                                                    |                           |                                              |                                     |                                     | ]                               |           |                                                                |                         |  |
| Responsible:                                                                                | Quality 🕶                         | 2 <sup>2</sup>                                                                                                    | Status:                   | In progress                                  |                                     | T                                   |                                 |           |                                                                |                         |  |
| Hide fields                                                                                 |                                   |                                                                                                    |                           |                                              |                                     |                                     |                                 |           |                                                                |                         |  |
| Suppl. case mgr.:                                                                           | Select persons, units, teams or   | distribution lists                                                                                                    | Keyword:                  | Select keywords                              |                                     | Ô                                   | Previous case No:               |           |                                                                |                         |  |
|                                                                                             |                                   |                                                                                                    |                           |                                              |                                     | æ                                   | External ID:                    |           |                                                                |                         |  |
| Limited access:                                                                             | Select security groups, units, te | eams or users                                                                                                    | Case participants:        | Ann Green (ann@green.com)*                   |                                     | <u>2</u> 8 🔺                        | Progress code:                  |           |                                                                | •                       |  |
|                                                                                             |                                   |                                                                                                    |                           | Donald Smith (donald@smith.                  | com) 🕶                              | 2 🔻                                 | External access:                | Dpen      |                                                                | •                       |  |
| Deadline:                                                                                   |                                   | 7                                                                                                    | SSN/CVR no:               |                                              |                                     |                                     |                                 |           |                                                                |                         |  |
| File plan:                                                                                  | File plan                         | •                                                                                                    | Action code:              | Action code                                  |                                     | •                                   | Disposal code:                  |           |                                                                | •                       |  |
| 🗓 SoM - Grant - 2                                                                           | 021 - June applications 2022 - 17 |                                                                                                    |                           | Q                                            | Record Participants                 |                                     |                                 | 2         |                                                                |                         |  |
|                                                                                             |                                   | Title                                                                                                    | ι                         | Letter date Sorting date                     | ▼   From                            | Grant application                   | n rejections                    |           |                                                                |                         |  |
|                                                                                             |                                   | <ul> <li>Sorting date: Today: 2 item(s)</li> <li>Grant application</li> </ul>                                                              | rejections                | 00-09-2022 (                                 | 19:51 Alua Qaimkhani                |                                     | Alya Qaimkhani (aqa@doc.gov.uk) |           |                                                                |                         |  |

Figure 7. Add multiple recipients in the case window's "Case participants" field

To send the digital mail, leave the "To" field empty. Instead click on the arrow next to the **Copy record** menu item in the ribbon and select **Merge to case participants**.

| ହୁ ₹                                      |                                                    | e Grant application rejections (Record ID: 818) |                                  |                                       |                         |                            |                                         |                                    |                      |                            |                                       |                        |               | _ = ×    |                           |                                                              |                  |
|-------------------------------------------|----------------------------------------------------|-------------------------------------------------|----------------------------------|---------------------------------------|-------------------------|----------------------------|-----------------------------------------|------------------------------------|----------------------|----------------------------|---------------------------------------|------------------------|---------------|----------|---------------------------|--------------------------------------------------------------|------------------|
| F2 R                                      | ecord Advanced                                     | Participants                                    |                                  |                                       |                         |                            |                                         |                                    |                      |                            |                                       |                        |               |          |                           | 🔒 <u>Alya Qaimkha</u>                                        | ni (Quality) 🔨 🔨 |
| ☆ Main windo ☆ Case * ○ Record Navigation | Edit Scancel                                       | Archive<br>and close                            | Prepare<br>sending +<br>Delivery | Set record to<br>'Complete'<br>Status | New chat + New New note | New Add<br>record + approv | Show all<br>fields <del>•</del><br>Show | Elag: Sele<br>Deadline: Sele<br>Me | t flag ▼<br>t date 7 | inder<br>Flag:<br>Deadline | Select flag<br>Select date<br>Quality | New docum<br>from temp | ent Documents | Attachme | Create record<br>as PDF + | Copy record Copy record Copy to another ca Copy to case part | Search<br>ise    |
| Title:                                    | Grant application rejections                       |                                                 |                                  |                                       |                         |                            |                                         |                                    |                      |                            |                                       |                        |               |          | Record document           |                                                              |                  |
| From:                                     | 🕒 Alya Quimbhani (Department secretary, Quality) 👻 |                                                 |                                  |                                       |                         |                            |                                         |                                    |                      |                            |                                       | tter.odt               | <b>1</b>      |          |                           |                                                              |                  |
| To:                                       |                                                    |                                                 |                                  |                                       |                         |                            |                                         |                                    |                      |                            |                                       |                        |               | 20       |                           |                                                              |                  |

Figure 8. Merge the digital mail to the case participants from the record window

The "Merge to case participants" dialogue opens. Select case participants to add as recipients of the delivery, and decide whether to send it immediately.

| 60                                                                                                    | Merge to case participants              |                  |                                               |             |         | -                                   | ∎ ×            |  |  |  |  |
|----------------------------------------------------------------------------------------------------|-----------------------------------------|------------------|-----------------------------------------------|-------------|---------|-------------------------------------|----------------|--|--|--|--|
| Choose which of the case participants you want to merge to. A copy of the record will be created for each participant and the participant data will be merged into each of the record's documents. |                                         |                  |                                               |             |         |                                     |                |  |  |  |  |
| <b>~</b> :                                                                                                    | Set participant as <u>r</u> ecipient Se | end to recipient | Set participant as involved <u>participar</u> | t           | The Rem | ove <u>o</u> riginal record from th | e case         |  |  |  |  |
| <u>s</u>                                                                                                    | Select all                              |                  |                                               |             |         |                                     |                |  |  |  |  |
|                                                                                                    | Name                                    | Participant No   | Email                                         | SSN/CVR no  | Mobile  | Telephone                           | Ad 📥           |  |  |  |  |
| $\checkmark$                                                                                                    | Daisy Miller (dm@miller.com)            | 90               | dm@miller.com                                 | 010170-1234 |         |                                     | 30             |  |  |  |  |
|                                                                                                    | John Smith (johnsmith@mail.com)         | 89               | johnsmith@mail.com                            | 311299-4321 |         |                                     | 24             |  |  |  |  |
| ~                                                                                                    | Thomas Anderson (thomas@ander           | . 64             | thomas@anderson.com                           | 191191-9119 |         |                                     | 2 C            |  |  |  |  |
|                                                                                                    |                                         |                  |                                               |             |         |                                     |                |  |  |  |  |
|                                                                                                    |                                         |                  |                                               |             |         |                                     |                |  |  |  |  |
| 4                                                                                                    |                                         |                  |                                               |             |         |                                     | •              |  |  |  |  |
|                                                                                                    |                                         |                  |                                               |             |         | <u>O</u> K                          | <u>C</u> ancel |  |  |  |  |

Figure 9. The "Merge to case participants" dialogue

Click **OK** to start merging. F2 creates a new e-Boks record for each selected participant, attaches the records to the case, and adds the selected participants as recipients on the records. If the "Send to recipient" box is ticked, the records will also be sent immediately.

The Merge Codes add-on makes it possible to merge information such as names and dates with letters for mass sending.

## **Receiving e-Boks deliveries**

An organisation can receive e-Boks deliveries directly in F2. This means that F2 users do not have to log in to the organisation's e-Boks to check for new mail. The digital mail is instead delivered directly to the unit's or user's F2 inbox via e-Boks. This saves a substantial amount of time, which instead can be used for case management.

Which units or users that receive e-Boks deliveries is configured in cooperation with cBrain. It is also possible to configure that the default recipient receives all replies to e-Boks deliveries sent from F2.

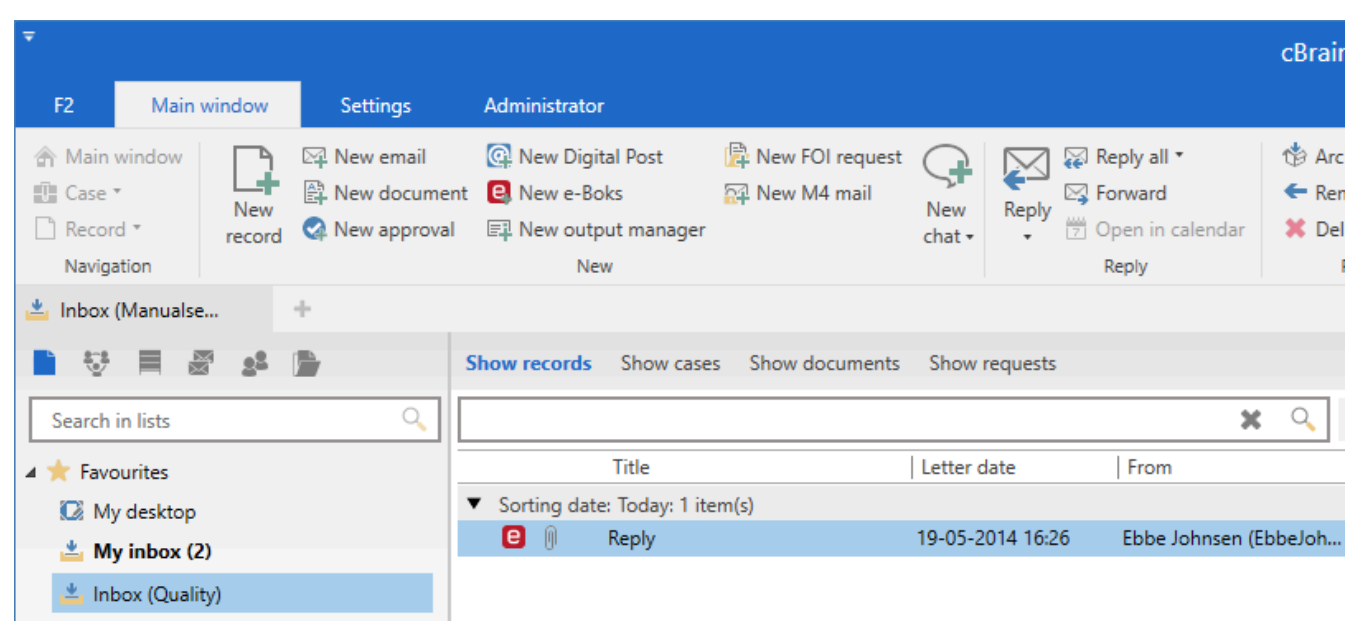

Figure 10. Receiving an e-Boks delivery in the unit's inbox

When incoming mail from e-Boks is opened in F2, the record metadata will show that it has been sent and received using e-Boks.

Click on **Reply** in the ribbon to reply to the received record.

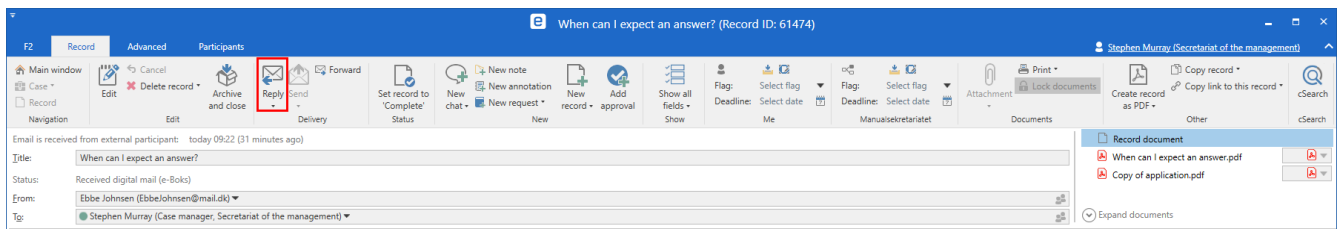

Figure 11. Digital mail received from e-Boks

# F2 Digital Post (e-Boks) configuration options

Any configurations made to F2 Digital Post (e-Boks) are made on a system level and adjusted to the individual organisation and its work procedures. In cooperation with cBrain it is possible for the organisation to perform the following configurations:

- Restrict the CPR and CVR numbers to which digital mail can be delivered. This is e.g. useful when testing. The configuration is disabled by default.
- Select a default recipient for digital mail and determine if the recipient should receive all incoming digital mail, including replies to e-Boks deliveries sent from F2.
- Set up multiple e-Boks mailboxes in F2. This means that incoming digital mail is automatically distributed to the inboxes of specific units or users.
- An F2 installation can be configured to support several sender systems. This configuration is useful when units in the same installation must be able to use e-Boks as different authorities.